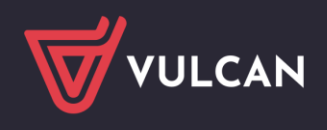

## Przeniesienie indeksów ze stołówki do magazynu

Aby móc przenieść indeksy ze Stołówki do Magazynu należy w pierwszej kolejności, aby ułatwić pracę otworzyć w dwóch oddzielnych oknach Magazyn i Stołówkę VULCAN . Następnie przejść do Aplikacji Stołówka VULCAN.

- Orderaceb
   Model I doday
   Stadewill
   Stadewill
   Stadewill
   Stadewill
   Stadewill
   Stadewill
   Stadewill
   Stadewill
   Stadewill
   Stadewill
   Stadewill
   Stadewill
   Stadewill
   Stadewill
   Stadewill
   Stadewill
   Stadewill
   Stadewill
   Stadewill
   Stadewill
   Stadewill
   Stadewill
   Stadewill
   Stadewill
   Stadewill
   Stadewill
   Stadewill
   Stadewill
   Stadewill
   Stadewill
   Stadewill
   Stadewill
   Stadewill
   Stadewill
   Stadewill
   Stadewill
   Stadewill
   Stadewill
   Stadewill
   Stadewill
   Stadewill
   Stadewill
   Stadewill
   Stadewill
   Stadewill
   Stadewill
   Stadewill
   Stadewill
   Stadewill
   Stadewill
   Stadewill
   Stadewill
   Stadewill
   Stadewill
   Stadewill
   Stadewill
   Stadewill
   Stadewill
   Stadewill
   Stadewill
   Stadewill
   Stadewill
   Stadewill
   Stadewill
   Stadewill
   Stadewill
   Stadewill
   Stadewill
   Stadewill
   Stadewill
   Stadewill
   Stadewill
   Stadewill
   Stadewill
   Stadewill
   Stadewill
   Stadewill
   Stadewill
   Stadewill</
- 1. Na zakładce składniki i potrawy/składniki zaznaczyć całą listę aktywnych składników

2. W zakładce " dla zaznaczonych " wybrać "zmień zaznaczone"

| Konfiguracja Jednostka | Składniki i potrawy | Jadłospisy               | / Zamówienia Pomoc         | 1        |                    |            |
|------------------------|---------------------|--------------------------|----------------------------|----------|--------------------|------------|
| 🤕 🔒                    | Jedn                | nostka: <mark>ZSP</mark> | P - Zespół Szkolno-Przedsz | kolny 💌  |                    |            |
| Składniki Potrawy      | Import              |                          |                            |          |                    |            |
| 🗃 😋 Aktywne            |                     | Wpisz, by                | wyszukać                   | 🕂 Dodaj  | Dla zaznaczonych 👻 |            |
| Rzodkiewka             |                     | S.                       | Indeks 🔺                   |          | Zmień zaznaczone   | Podstawowa |
| mieso                  |                     | V 9./                    | BISZKO                     | Biszkopt | Usuń               | szt.       |
| 🔄 🦰 nabiał             |                     | V 91.4                   | CMIOD                      | Miód psz | Wyślij do          | kg         |
| 🖽 📇 owoce              |                     | 7 91.1                   | CUK                        | Cukier b | Zmień alergeny     | kg         |
| 🗉 📇 pieczywo           |                     | V 91./                   | DZB                        | Dżem br  | zoskwiniowy        | szt.       |
| 🖽 📇 przyprawy          |                     | V 91./                   | DZT                        | Dżem tri | uskawkowy          | szt.       |
| 😠 📇 słodycze           |                     | V 91/                    | HERCZ                      | Herbata  | czarna saszetki    | szt.       |

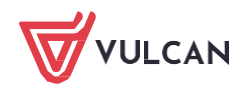

3. W ukazanym oknie należy określić kolumny, które będą potrzebne do przeniesienia -zaznaczamy tylko cztery (**indeks, Nazwa, Podstawowa jednostka miary, Kategoria**)

|        |             |    | 1               |     |                            |       |      |                            |                              |           | ×   |
|--------|-------------|----|-----------------|-----|----------------------------|-------|------|----------------------------|------------------------------|-----------|-----|
| Wpisz, | by wyszukać | -  |                 |     |                            |       |      |                            |                              |           |     |
|        | Inde        | -1 |                 |     | •                          | Nazwa |      | Podstawowa jednostka miary |                              | Kategoria |     |
| 1      | BISZKO      | 21 | Sortuj rosnąco  |     | Biszkopty                  |       | szt. |                            | <ul> <li>słodycze</li> </ul> |           | ¥ ^ |
| 2      | CMIOD       | 21 | Sortui maleiaco |     | Miód pszczeli              |       | kg   |                            | <ul> <li>inne</li> </ul>     |           | ~   |
| 3      | CUK         | ~* |                 | _   | Cukier białv               |       | kg   |                            | <ul> <li>inne</li> </ul>     |           | ~   |
| 4      | DZB         |    | Kolumny 🕨       |     | Indeks                     |       | szt. |                            | 👻 inne                       |           | ~   |
| 5      | DZT         |    |                 |     | Nazwa                      |       | szt. |                            | 👻 inne                       |           | ~   |
| 6      | HERCZ       |    |                 |     | Podstawowa jednostka miary |       | szt. |                            | 👻 inne                       |           | ~   |
| 7      | KAPL        |    |                 | 120 | Kategoria                  |       | kg   |                            | 🕶 inne                       |           | ~   |
| 8      | KAPRY       |    |                 |     | Odard [94]                 |       | kg   |                            | 👻 inne                       |           | ~   |
| 9      | KARY        |    |                 | -   | cobad [16]                 |       | kg   |                            | <ul> <li>inne</li> </ul>     |           | ~   |
| 10     | KASGR       |    |                 |     | Kod CPV                    |       | kg   |                            | <ul> <li>inne</li> </ul>     |           | ~   |
| 11     | KASJ        |    |                 |     | Imptus                     |       | kg   |                            | 🖌 inne                       |           | ~   |
| 12     | KASJG       |    |                 |     | Kasza jaglana              |       | kg   |                            | 👻 inne                       |           | ~   |
|        | 111.000     |    |                 |     |                            |       |      |                            |                              |           |     |

4. Następnie poprzez najechanie myszką na pozycję "BISZKO" tak aby pole zaświeciło się na żółto, należy przycisnąć klawisz "SHIFT" na klawiaturze (trzymając cały czas) i strzałką w dół, a następnie w bok zaznaczyć wszystkie pola

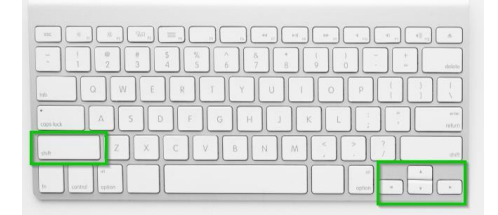

|          |             |                                 |                            |             | ×   |
|----------|-------------|---------------------------------|----------------------------|-------------|-----|
| Wpisz, I | vy wyszukać |                                 |                            |             |     |
|          | Indeks *    | Nazwa                           | Podstawowa tednostka miary | Kategoria   |     |
| 37       | NUMA        | Jaja                            | ML.                        | * unic      | × . |
| 40       | NJN1        | Jogurt naturalny                | szt.                       | ✓ nabiał    | *   |
| 41       | NKEF        | Kefir                           | szt.                       | ✓ nabiał    | *   |
| 42       | NMAS        | Maślanka                        | kg                         | ➤ nabiał    | *   |
| 43       | NML         | Mieko 2%                        | szt.                       | ✓ nabiał    | *   |
| 44       | NSM12       | Śmietana 12%                    | szt.                       | ✓ nabiał    | *   |
| 45       | NSM18       | Śmietana 18%                    | kg                         | ✓ nabiał    | *   |
| 46       | NSW         | Serek wiejski                   | szt.                       | ✓ nabiał    | *   |
| 47       | NSZ         | Ser zólty                       | kg                         | ✓ nabiał    | *   |
| 48       | OB          | Banan                           | kg                         | ✓ owoce     | *   |
| 49       | OBM         | Borówki mrożone                 | kg                         | ✓ owoce     | ~   |
| 50       | OCY         | Cytryna                         | kg                         | ✓ owoce     | *   |
| 51       | OG          | Gruszka                         | kg 👘                       | ✓ owoce     | ~   |
| 52       | 0)          | Jabiko                          | kg                         | ✓ owoce     | ~   |
| 53       | OK          | Kiwi                            | kg                         | ✓ owoce     | ~   |
| 54       | OM          | Mandarynki                      | kg                         | ✓ OWOCE     | ~   |
| 55       | ОМКМ        | Mieszanka kompotowa mrożona     | kg                         | ✓ owoce     | *   |
| 56       | OMM         | Maliny mrożone                  | kg                         | ✓ owoce     | ~   |
| 57       | OP          | Pomarańcza                      | kg                         | ✓ owoce     | *   |
| 58       | OS          | Śliwki                          | kg                         | ▼ owoce     | ~   |
| 59       | OTR         | Truskawka                       | kg                         | ✓ owoce     | ~   |
| 60       | OTRM        | Truskawka mrożona               | kg                         | ✓ owoce     | *   |
| 61       | OW          | Winogrona                       | kg                         | ✓ owoce     | *   |
| 62       | PIBG        | Bulka grahamka                  | szt.                       | ✓ pieczywo  | *   |
| 63       | PIBT        | Bulka tarta                     | szt.                       | ✓ pieczywo  | *   |
| 64       | PIBUK       | Bulka kajzerka                  | kg                         | ✓ pieczywo  | ~   |
| 65       | PICHM       | Chieb pszenno-żytni             | kg                         | ✓ pieczywo  | ~   |
| 66       | PICHP       | Chleb pełnoziamisty             | kg                         | ✓ pieczywo  | ~   |
| 67       | PLL         | Przyprawa liść laurowy          | szt.                       | ✓ przyprawy | ~   |
| 68       | PPIPCZ      | Przyprawa pieprz czarny mielony | szt.                       | ✓ przyprawy | × . |
|          |             |                                 |                            |             |     |

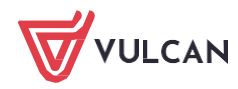

5. Po zaznaczeniu nacisnąć CTRL+C (kopiujemy) i skopiować do Excela:

| P   | lik Nar                    | zędzia głów    | wne W  | stawianie | Układ stro | ony Forr | nuły I | Dane Rec     | enzja W         | idok F |
|-----|----------------------------|----------------|--------|-----------|------------|----------|--------|--------------|-----------------|--------|
| C w |                            | Calibri<br>B I | U ~ [# | - 11 - A  | A ~ =      |          | ***    | 환 Zawijaj te | kst<br>rodkui ~ | Ogólne |
|     | <ul> <li>chowek</li> </ul> | 5              | Czcion | ika       | 5          |          | Wyrówr | ianie        | looning<br>Fa   |        |
| AI  |                            |                | ~ ~    | fr BISZ   | ко         |          |        |              |                 |        |
|     | ۵                          | B              | C      | D         | F          | F        | G      | н            | 1.1             | i.     |
| 1   | BISZKO                     | Biszkonty      | e7t    | słodycze  | L          |          | 0      |              |                 | 1      |
| 2   | CMIOD                      | Miód nszc:     | kg     | inne      |            |          |        |              |                 |        |
| 3   | CUK                        | Cukier hial    | ka     | inne      |            |          |        |              |                 |        |
| 4   | D7B                        | Dżem brzo      | szt.   | inne      |            |          |        |              |                 |        |
| 5   | DZT                        | Dżem trus      | szt.   | inne      |            |          |        |              |                 |        |
| 6   | HERCZ                      | Herbata cz     | szt.   | inne      |            |          |        |              |                 |        |
| 7   | KAPL                       | Platki kuku    | kg     | inne      |            |          |        |              |                 |        |
| 8   | KAPRY                      | Płatki ryżo    | kg     | inne      |            |          |        |              |                 |        |
| 9   | KARY                       | Ryż biały      | kg     | inne      |            |          |        |              |                 |        |
| 10  | KASGR                      | Kasza gryc     | kg     | inne      |            |          |        |              |                 |        |
| 11  | KASJ                       | Kasza jęcz     | kg     | inne      |            |          |        |              |                 |        |
| 12  | KASJG                      | Kasza jagla    | kg     | inne      |            |          |        |              |                 |        |
| 13  | KASJP                      | Kasza jęczi    | kg     | inne      |            |          |        |              |                 |        |
| 14  | KASMN                      | Kasza man      | kg     | inne      |            |          |        |              |                 |        |
| 15  | KI                         | Kawa Inka      | szt.   | inne      |            |          |        |              |                 |        |
| 16  | KKAO                       | Kakao          | szt.   | inne      |            |          |        |              |                 |        |
| 17  | KNPOM                      | Koncentra      | szt.   | inne      |            |          |        |              |                 |        |
| 18  | KNPOM1                     | Koncentra      | szt.   | inne      |            |          |        |              |                 |        |
| 19  | KUK                        | Kukurydza      | szt.   | inne      |            |          |        |              |                 |        |
| 20  | MAK550                     | Mąka typ !     | kg     | inne      |            |          |        |              |                 |        |
| 21  | MAKK                       | Makaron k      | kg     | inne      |            |          |        |              |                 |        |
| 22  | MAKMUS                     | Makaron r      | kg     | inne      |            |          |        |              |                 |        |
| 23  | MAKP                       | Mąka pełn      | kg     | inne      |            |          |        |              |                 |        |
| 24  | MAKSW                      | Makaron \$     | kg     | inne      |            |          |        |              |                 |        |
| 25  | MAKSWP                     | Makaron s      | kg     | inne      |            |          |        |              |                 |        |
| 26  |                            |                |        |           |            |          |        |              |                 |        |

6. Dodatkowo, aby indeksy z magazynu odpowiadały indeksom ze Stołówki należy dodać ostatnią kolumnę z indeksami (np. BISZKO, CMIOD) jak poniżej :

|    |           |   | Calibri    | ~       | 11       | A^ A   Ξ       | ≡         |
|----|-----------|---|------------|---------|----------|----------------|-----------|
| ٧  | Vklej     |   | B T        |         | . A.     | Α., =          | = = = =   |
|    | ~ 🗳       |   | 0 1        |         |          | <u> </u>       | = =   = = |
|    | Schowek F | ī |            | Czcionk | а        | Γ <sub>N</sub> | Wyrów     |
| F  | 1         | ÷ | : >        | < ./    | fr BIS   | žko            |           |
| -  | 1         | Ĵ |            |         | JA 013   | 2110           |           |
| 4  | A         |   | В          | С       | D        | E              | F G       |
| 1  | BISZKO    | E | iszkopty   | szt.    | słodycze | BISZKO         | Ctrl) ▼   |
| 2  | CMIOD     | I | liód pszca | kg      | inne     | CMIOD          |           |
| 3  | СОК       | Q | ukier biał | kg      | inne     | CUK            |           |
| 4  | DZB       | C | żem brzo   | szt.    | inne     | DZB            |           |
| 5  | DZT       | C | żem trusl  | szt.    | inne     | DZT            |           |
| 6  | HERCZ     | ŀ | erbata cz  | szt.    | inne     | HERCZ          |           |
| 7  | KAPL      | F | atki kuku  | kg      | inne     | KAPL           |           |
| 8  | KAPRY     | F | atki ryżo  | kg      | inne     | KAPRY          |           |
| 9  | KARY      | F | yż biały   | kg      | inne     | KARY           |           |
| 10 | KASGR     | K | asza gryc  | kg      | inne     | KASGR          |           |
| 1  | KASJ      | K | asza jęczi | kg      | inne     | KASJ           |           |
| 12 | KASJG     | K | asza jagla | kg      | inne     | KASJG          |           |
| 13 | KASJP     | K | asza jęczi | kg      | inne     | KASJP          |           |
| 14 | KASMN     | K | asza man   | kg      | inne     | KASMN          |           |
| 1  | KI        | K | awa Inka   | szt.    | inne     | кі             |           |
| 10 | KKAO      | K | akao       | szt.    | inne     | KKAO           |           |
| 1  | KNPOM     | K | oncentra   | szt.    | inne     | KNPOM          |           |
| 18 | KNPOM1    | K | oncentra   | szt.    | inne     | KNPOM1         |           |
| 19 | KUK       | K | ukurydza   | szt.    | inne     | KUK            |           |
| 20 | MAK550    | ١ | ląka typ ! | kg      | inne     | MAK550         |           |
| 2  | MAKK      | ١ | lakaron k  | kg      | inne     | MAKK           |           |
| 2  | MAKMUS    | ١ | lakaron r  | kg      | inne     | MAKMUS         |           |
| 2  | MAKP      | ١ | ląka pełn  | kg      | inne     | MAKP           |           |
| 24 | MAKSW     | ١ | lakaron ś  | kg      | inne     | MAKSW          |           |
| 2  | MAKSWP    | Ν | lakaron ś  | kg      | inne     | MAKSWP         |           |

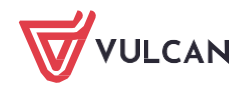

7. Następnie w Excelu zaznaczyć np. 20 pozycji, tak aby bez problemu mogły zapisać się w magazynie. Zaleca się nie zaznaczania wszystkich. Należy przejść do aplikacji Magazyn VULCAN.

Przechodzimy do zakładki: Zasoby/indeksy/Dodaj Indeks i klikamy w pola, aby podświetliły się na czerwono

| Aktiveny<br>Aktiveny<br>Parala<br>Parala<br>Pa |
|----------------------------------------------------------------------------------------------------|
| Aktiviny 2 2                                                                                                    |
|                                                                                                    |
| Yigota                                                                                                    |
| (anyth)                                                                                                    |
| plików                                                                                                    |
|                                                                                                    |
|                                                                                                    |
|                                                                                                    |
|                                                                                                    |
|                                                                                                    |
|                                                                                                    |

8. Na klawiaturze wciskamy razem CTRL+V. indeksy skopiują się nam do Magazynu VULCAN :

| pisz, by wyszukać | 🔶 Wstaw nowy wiersz                  |                       |                   |                          |                 |     |       |         |
|-------------------|--------------------------------------|-----------------------|-------------------|--------------------------|-----------------|-----|-------|---------|
| Indeks            | Nazwa                                | J.m.                  | Kategoria indeksu | Identyfikator zewnętrzny | Ilość minimalna | CPV | PKWIU | Aktywny |
| BISZKO            | Biszkopty                            | sztuka                | Słodycze          | BISZKO                   | 1,0000          |     |       | Tak     |
| CMIOD             | Miód pszczeli                        | kilogram              | Inne              | CMIOD                    | 1,0000          |     |       | Tak     |
| CUK               | Cukier biały                         | kilogram              | Inne              | Сик                      | 1,0000          |     |       | Tak     |
| DZB               | Dżem brzoskwiniowy                   | sztuka                | Inne              | DZB                      | 1,0000          |     |       | Tak     |
| DZT               | Dzem truskawkowy                     | sztuka                | Inne              | DZT                      | 1,0000          |     |       | Tak     |
| HERCZ             | <sup>r</sup> Herbata czarna saszetki | sztuka                | Inne              | HERCZ                    | 1,0000          |     |       | Tak     |
| KAPL              | Płatki kukurydziane                  | kilogram              | Inne              | KAPL                     | 1,0000          |     |       | Tak     |
| KAPRY             | Platki ryżowe                        | kilogram              | Inne              | KAPRY                    | 1,0000          |     |       | Tak     |
| KARY              | Ryż biały                            | kilogram              | Inne              | KARY                     | 1,0000          |     |       | Tak     |
| KASGR             | "Kasza gryczana                      | <sup>r</sup> kilogram | Inne              | KASGR                    | 1,0000          |     |       | так     |
| KASJ              | Kasza jęczmienna perłowa             | kilogram              | Inne              | KAS)                     | 1,0000          |     |       | Tak     |
| KASJG             | Kasza jaglana                        | kilogram              | Inne              | KASJG                    | 1,0000          |     |       | Tak     |
| KASJP             | Kasza jęczmienna pęczak              | kilogram              | Inne              | KASJP                    | 1,0000          |     |       | Так     |
| KASMN             | Kasza manna                          | <sup>r</sup> kilogram | Inne              | KASMN                    | 1,0000          |     |       | Tak     |
| KI                | Kawa Inka                            | sztuka                | Inne              | KI                       | 1,0000          |     |       | Tak     |
| KKAO              | Kakao                                | sztuka                | Inne              | KKAO                     | 1,0000          |     |       | Tak     |
| KNPOM             | Koncentrat pomidorowy 30%            | sztuka                | Inne              | KNPOM                    | 1,0000          |     |       | Tak     |
| KNPOM1            | Koncentrat pomidorowy 850g<br>30%    | <b>s</b> ztuka        | Inne              | KNPOM1                   | 1,0000          |     |       | Tak     |
| KUK               | Kukurydza konserwowa                 | sztuka                | Inne              | KUK                      | 1,0000          |     |       | так     |
| MAK550            | Mąka typ 550                         | kilogram              | Inne              | MAK550                   | 1,0000          |     |       | Tak     |
| MAKK              | Makaron kokardka                     | kilogram              | Inne              | MAKK                     | 1,0000          |     |       | Tak     |
| zba wierszy: 21   |                                      |                       |                   |                          |                 |     |       |         |

| igurac; |                | ny zestawienia i wymiana danych   | Pomoc           |         |                   |                          |                 |               | ,   | ednostka: | 24    |     |      |
|---------|----------------|-----------------------------------|-----------------|---------|-------------------|--------------------------|-----------------|---------------|-----|-----------|-------|-----|------|
| sy      | Inwentaryzacja |                                   |                 |         |                   |                          |                 |               | P   | tagazyn:  | 1967  |     |      |
| inde    | ksów           |                                   |                 |         |                   |                          | _               |               | _   |           |       | _   |      |
| r, by   | wyszukać       | 🔶 Dodaj indeksy 🛛 Wyślij do 📒     | Usuń Zaznaczone | Pokaž n | ieaktywne: 📃      |                          |                 |               |     |           |       |     |      |
| 6       | Indeks         | Nazwa                             | J.m.            |         | Kategoria indeksu | Identyfikator zewnętrzny | Ilość minimalna | Aktualny stan | CPV | 1         | PKWIU | Akt | ywny |
| 1.4     | BISZKO         | Biszkopty                         |                 | szt.    | Słodycze          | BISZKO                   | 1,0000          | 0,0000        |     |           |       | Tak |      |
| 1.4     | CMIOD          | Midd pszczeli                     |                 | kg      | Inne              | CMIOD                    | 1,0000          | 0,0000        |     |           |       | Tak |      |
|         | CUK            | Cukier biały                      |                 | kg      | Inne              | CUK                      | 1,0000          | 0,0000        |     |           |       | Tak |      |
| .4      | DZB            | Džem brzoskwinkowy                |                 | szt.    | Inne              | DZB                      | 1,0000          | 0,0000        |     |           |       | Tak |      |
|         | DZT            | Dzem truskawkowy                  |                 | szt.    | Inne              | DZT                      | 1,0000          | 0,0000        |     |           |       | Tak |      |
|         | HERCZ          | Herbata czama saszetki            |                 | szt.    | Inne              | HERCZ                    | 1,0000          | 0,0000        |     |           |       | Tak |      |
| .4      | KAPL           | Platki kukurydziane               |                 | kg      | Inne              | KAPL                     | 1,0000          | 0,0000        |     |           |       | Tak |      |
|         | KAPRY          | Platki ryżowe                     |                 | kg      | Inne              | KAPRY                    | 1,0000          | 0,0000        |     |           |       | Tak |      |
|         | KARY           | Ryż biały                         |                 | kg      | Inne              | KARY                     | 1,0000          | 0,0000        |     |           |       | Tak |      |
| 4       | KASGR          | Kasza gryczana                    |                 | kg      | Inne              | KASGR                    | 1,0000          | 0,0000        |     |           |       | Tak |      |
|         | KASJ           | Kasza jęczmienna perłowa          |                 | kg      | Inne              | KASJ                     | 1,0000          | 0,0000        |     |           |       | Tak |      |
| .4      | KASJG          | Kasza jaglana                     |                 | kg      | Inne              | KASJG                    | 1,0000          | 0,0000        |     |           |       | Tak |      |
| 4       | KASJP          | Kasza jęczmienna pęczak           |                 | kg      | Inne              | KASJP                    | 1,0000          | 0,0000        |     |           |       | Tak |      |
| 1.4     | KASMN          | Kasza manna                       |                 | kg      | Inne              | KASMN                    | 1,0000          | 0,0000        |     |           |       | Tak |      |
|         | KI             | Kawa Inka                         |                 | szt.    | Inne              | KI                       | 1,0000          | 0,0000        |     |           |       | Tak |      |
| 1.4     | KKAO           | Kakao                             |                 | szt.    | Inne              | KKAO                     | 1,0000          | 0,0000        |     |           |       | Tak |      |
| 1.4     | KNPOM          | Koncentrat pomidorowy 30%         |                 | szt.    | Inne              | KNPOM                    | 1,0000          | 0,0000        |     |           |       | Tak |      |
| 1.      | KNPOM1         | Koncentrat pomidorowy 850g<br>30% |                 | szt.    | Inne              | KNPOMI                   | 1,0000          | 0,0000        |     |           |       | Tak |      |
| 1.4     | KUK            | Kukurydza konserwowa              |                 | szt.    | Inne              | KUK                      | 1,0000          | 0,0000        |     |           |       | Tak |      |
| 1.4     | MAK550         | Mąka typ 550                      |                 | kg      | Inne              | MAK550                   | 1,0000          | 0,0000        |     |           |       | Tak |      |
| 114     | MAKK           | Makaron kokardka                  |                 | kg      | Inne              | MAKK                     | 1,0000          | 0,0000        |     |           |       | Tak |      |